## **Connecting to UDel Secure with Windows 7**

1. In the system tray, lower-right of your screen, click on the wireless network icon

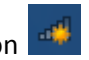

If UDel Secure is listed on the wireless access points list, right-click on it. If Properties is available, click on it and skip to step 7. Otherwise, click on the link, "Open Network and Sharing Center" and follow the directions in sequential order.

| Open Network             | and Sharing Center                                                                                                    |
|--------------------------|----------------------------------------------------------------------------------------------------|
| n the Network and        | a Sharing Center dialog window, click on Manage wireless hetwo                                                                   |
|                          |                                                                                                    |
| 🕥 - 🕎 « Network and Inte | rnet 🔸 Network and Sharing Center 🗸 49 Search Control Panel 🔎                                                                    |
| Control Panel Home       |                                                                                                    |
| Manage wireless petworks |                                                                                                    |
| Change adapter settings  | 💌 — 🗶 🔮                                                                                                    |
| Change advanced sharing  | OET09-GLT Internet                                                                                                    |
| settings                 |                                                                                                    |
|                          | View your active networks Connect to a network<br>You are currently not connected to any networks.                               |
|                          | Characterization attices                                                                                                    |
|                          |                                                                                                    |
|                          | Set up a new connection or network<br>Set up a wireless broadband dial-up ad boc or VPN connection; or set up a router or access |
|                          | point.                                                                                                    |
|                          | Connect to a network                                                                                                    |
|                          | Connect or reconnect to a wireless, wired, dial-up, or VPN network connection.                                                   |
|                          |                                                                                                    |
|                          | Choose homegroup and sharing options                                                                                             |
|                          | Access files and princers located on other network computers, or change sharing settings.                                        |
|                          | Troubleshoot problems                                                                                                    |
|                          | Diagnose and repair network problems, or get troubleshooting information.                                                        |
| See also                 |                                                                                                    |
| HomeGroup                |                                                                                                    |
| Internet Options         |                                                                                                    |
| Windows Firewall         |                                                                                                    |

3. Within Manage wireless networks, click on **Add** to add a connection for UDel Secure.

| G ⊃ <mark>⊮1</mark> « Net           | work and Internet 🕨 Manage                                  | Wireless Network                     | 5                     | • •4   | Search Manage Wireless Networks |
|-------------------------------------|-------------------------------------------------------------|--------------------------------------|-----------------------|--------|---------------------------------|
| Manage wirele<br>Windows tries to c | ess networks that use (V<br>onnect to these networks in the | Vireless Netw<br>e order listed belo | ork Connection)<br>w. |        |                                 |
| Add Remove Mo                       | ove up Adapter properties                                   | Profile types                        | Network and Sharing ( | Center |                                 |
| Networksyou can view                | v, modify, and reorder (2)<br>Security: Unsec               | ured                                 | Type: Any supp        | oorted | Manually connect                |

4. Within the Manually connect to a wireless network window, click on **Manually create a network** profile.

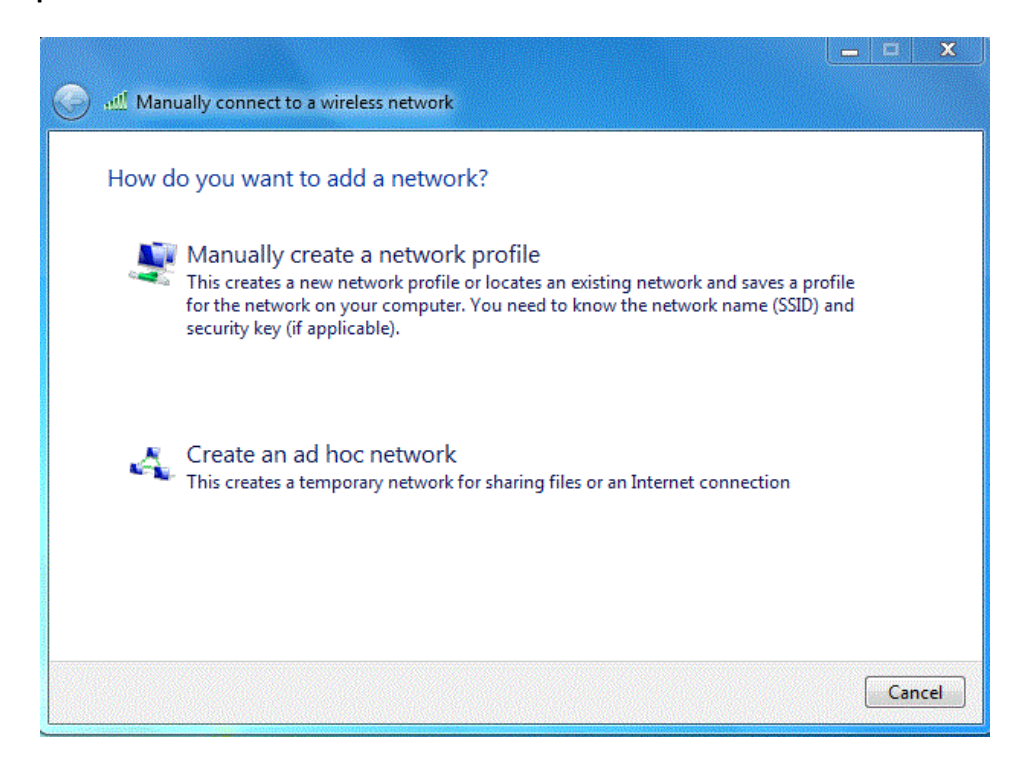

5. Enter the following information in the Manually connect to a wireless network dialog window and click **Next**.

| Enter mornadon      | for the wheless network you want to               | uuu           |
|---------------------|---------------------------------------------------|---------------|
| Network name:       | UDel Secure                                       |               |
| Security type:      | WPA2-Enterprise                                   |               |
| Encryption type:    | AES 👻                                             |               |
| Security Key:       | E Hi                                              | de characters |
| 👿 Start this connec | tion automatically                                |               |
| 🔲 Connect even if   | the network is not broadcasting                   |               |
| Warning: If you     | select this option, your computer's privacy might | t be at risk. |

6. Click on Change connection settings.

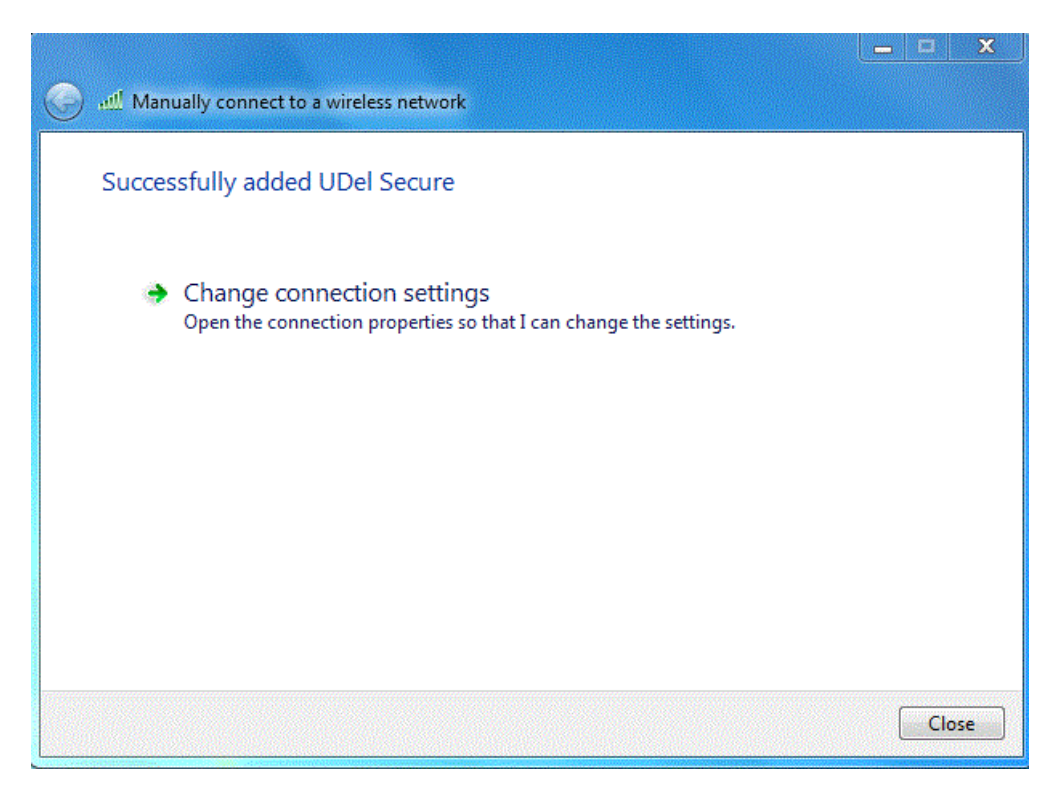

7. In the UDel Secure Wireless Network Properties window, verify that **Connect automatically when this network is in range** is checked then click on the **Security** tab.

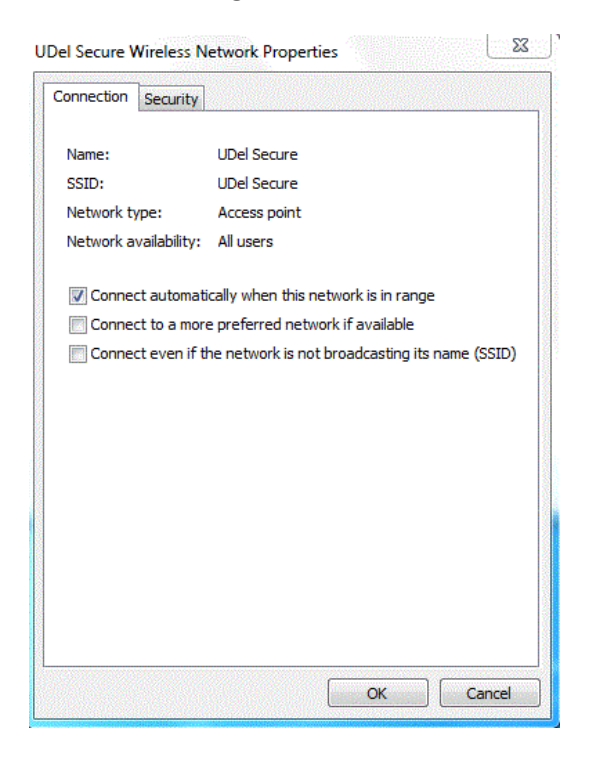

8. Verify that the following settings are selected. Click on the **Settings** button.

| el Secure Wireless N                                                                   | letwork Properties                                                                       | 2 |
|----------------------------------------------------------------------------------------|------------------------------------------------------------------------------------------|---|
| Connection Security                                                                    | ]                                                                                        |   |
| Security type:                                                                         | WPA2-Enterprise                                                                          |   |
| Encryption type:                                                                       | AES 👻                                                                                    |   |
| Choose a network au<br>Microsoft: Protected<br>W Remember my cro<br>time I'm logged of | uthentication method:<br>HEAP (PEAP) Settings<br>edentials for this connection each<br>n |   |
| (magazara)                                                                             | S                                                                                        |   |
| Advanced setting                                                                       |                                                                                          |   |

9. In the Protected EAP Properties window, under Trusted Root Authentication Authorities, check **Thawte Premium Server CA**. Next, click on the **Configure** button.

| Image: Second Second | stected EAP Properties                                                            | 23     |
|----------------------------------------------------------------------------------------------------|-----------------------------------------------------------------------------------|--------|
| Validate server certificate Connect to these servers: Connect to these servers: Cass 3 Public Primary Certification Authority GTE CyberTrust Global Root Microsoft Root Authority Microsoft Root Certificate Authority Microsoft Root Certificate Authority Thawte Premium Server CA Thawte Server CA Thawte Server CA Thawte Server CA Thawte Timestamping CA Do not prompt user to authorize new servers or trusted certification authorities. elect Authentication Method: secured password (EAP-MSCHAP v2) Configure Enable Fast Reconnect Disconnect if server does not present cryptobinding TLV Concel OK Cancel                                                                                                    | Vhen connecting:                                                                  |        |
| Connect to these servers: Connect to these servers: Connect to these servers: Connect to these servers: Connect if cation Authorities: Class 3 Public Primary Certification Authority GTE CyberTrust Global Root Microsoft Root Authority Microsoft Root Certificate Authority Microsoft Root Certificate Authority Thawte Premium Server CA Thawte Server CA Thawte Server CA Thawte Server CA Do not prompt user to authorize new servers or trusted certification authorities.  elect Authentication Method: elect Authentication Method: Enable Fast Reconnect Disconnect if server does not present cryptobinding TLV Enable Identity Privacy OK Cancel                                                                                                    | Validate server certificate                                                       |        |
| Connect to these servers:  Trusted Root Certification Authorities:  Class 3 Public Primary Certification Authority GTE CyberTrust Global Root Microsoft Root Authority Microsoft Root Certificate Authority Microsoft Root Certificate Authority Thawte Premium Server CA Thawte Server CA Thawte Server CA Thawte Server CA Do not prompt user to authorize new servers or trusted certification authorities.  elect Authentication Method: Enable Fast Reconnect Fnforce Network Access Protection Disconnect if server does not present cryptobinding TLV Enable Identity Privacy OK Cancel                                                                                                    |                                                                                   |        |
| Trusted Root Certification Authorities:         Class 3 Public Primary Certification Authority         GTE CyberTrust Global Root         Microsoft Root Authority         Microsoft Root Certificate Authority         Microsoft Root Certificate Authority         Thawte Premium Server CA         Thawte Server CA         Thawte Server CA         Do not prompt user to authorize new servers or trusted certification authorities.         elect Authentication Method:         Secured password (EAP-MSCHAP v2)         Enable Fast Reconnect         Enforce Network Access Protection         Disconnect if server does not present cryptobinding TLV         Enable Identity Privacy         OK       Cancel                                                                                                    | Connect to these servers:                                                         |        |
| Class 3 Public Primary Certification Authority The CyberTrust Global Root Microsoft Root Authority Microsoft Root Certificate Authority Microsoft Root Certificate Authority Thawte Premium Server CA Thawte Server CA Thawte Server CA Thawte Timestamping CA Do not prompt user to authorize new servers or trusted certification authorities.  Elect Authentication Method: Configure Enable Fast Reconnect Enforce Network Access Protection Disconnect if server does not present cryptobinding TLV Enable Identity Privacy OK Cancel                                                                                                    | Trusted Root Certification Authorities:                                           |        |
| GTE CyberTrust Global Root  Microsoft Root Authority  Microsoft Root Certificate Authority  Thawte Premium Server CA  Thawte Server CA  Thawte Server CA  Do not prompt user to authorize new servers or trusted certification authorities.  elect Authentication Method:  cecured password (EAP-MSCHAP v2)  Configure  Enable Fast Reconnect  Enforce Network Access Protection Disconnect if server does not present cryptobinding TLV  Concel  OK  Cancel                                                                                                    | Class 3 Public Primary Certification Authority                                    |        |
| Microsoft Root Authority Microsoft Root Certificate Authority Microsoft Root Certificate Authority Thawte Premium Server CA Thawte Server CA Thawte Server CA Thawte Timestamping CA Do not prompt user to authorize new servers or trusted certification authorities. elect Authentication Method: Secured password (EAP-MSCHAP v2) Configure Enable Fast Reconnect Enforce Network Access Protection Disconnect if server does not present cryptobinding TLV Enable Identity Privacy OK Cancel                                                                                                    | GTE CyberTrust Global Root                                                        |        |
| Microsoft Root Certificate Authority Thawte Premium Server CA Thawte Server CA Thawte Server CA Thawte Timestamping CA Do not prompt user to authorize new servers or trusted certification authorities. Secured password (EAP-MSCHAP v2) Configure Enable Fast Reconnect Enforce Network Access Protection Disconnect if server does not present cryptobinding TLV Enable Identity Privacy OK Cancel                                                                                                    | Microsoft Root Authority                                                          |        |
| Thawte Premium Server CA Thawte Server CA Thawte Server CA Thawte Timestamping CA Do not prompt user to authorize new servers or trusted certification authorities. elect Authentication Method: secured password (EAP-MSCHAP v2) Configure Enable Fast Reconnect Enforce Network Access Protection Disconnect if server does not present cryptobinding TLV Enable Identity Privacy OK Cancel                                                                                                    | Microsoft Root Certificate Authority                                              |        |
| Thawte Server CA Thawte Timestamping CA Do not prompt user to authorize new servers or trusted certification authorities. elect Authentication Method: secured password (EAP-MSCHAP v2)  Configure Enable Fast Reconnect Enable Fast Reconnect Bisconnect if server does not present cryptobinding TLV Enable Identity Privacy OK Cancel                                                                                                    | Thawte Premium Server CA                                                          |        |
| Thawte Timestamping CA  Do not prompt user to authorize new servers or trusted certification authorities.  elect Authentication Method: Secured password (EAP-MSCHAP v2)  Enable Fast Reconnect Enforce Network Access Protection Disconnect if server does not present cryptobinding TLV Enable Identity Privacy OK Cancel                                                                                                    | Thawte Server CA                                                                  | 1      |
| Do not prompt user to authorize new servers or trusted<br>certification authorities.  elect Authentication Method: Secured password (EAP-MSCHAP v2)  Enable Fast Reconnect Enforce Network Access Protection Disconnect if server does not present cryptobinding TLV Enable Identity Privacy OK Cancel                                                                                                    | Thawte Timestamping CA                                                            |        |
| elect Authentication Method:<br>Secured password (EAP-MSCHAP v2) Configure Enable Fast Reconnect Enforce Network Access Protection Disconnect if server does not present cryptobinding TLV Enable Identity Privacy OK Cancel                                                                                                    | Do not prompt user to authorize new servers or trusted certification authorities. |        |
| Secured password (EAP-MSCHAP v2)  Enable Fast Reconnect Enforce Network Access Protection Disconnect if server does not present cryptobinding TLV Enable Identity Privacy OK Cancel                                                                                                    | elect Authentication Method:                                                      |        |
| Enable Fast Reconnect Enforce Network Access Protection Disconnect if server does not present cryptobinding TLV Enable Identity Privacy OK Cancel                                                                                                    | Secured password (EAP-MSCHAP v2)                                                  | figure |
| Enforce Network Access Protection     Disconnect if server does not present cryptobinding TLV     Enable Identity Privacy     OK Cancel                                                                                                    | TEnable Fast Reconnect                                                            |        |
| Disconnect if server does not present cryptobinding TLV Enable Identity Privacy OK Cancel                                                                                                    | Enforce Network Access Protection                                                 |        |
| Enable Identity Privacy OK Cancel                                                                                                    | Disconnect if server does not present cryptobinding TLV                           |        |
| OK Cancel                                                                                                    | Enable Identity Privacy                                                           | T      |
| OK Cancel                                                                                                    | - · · · L                                                                         |        |
|                                                                                                    | ОК С                                                                              | ancel  |
|                                                                                                    |                                                                                   | No.    |

10. In the EAP MSCHAPv2 Properties window, uncheck **Automatically use my Windows logon name and password (and domain if any)** and click **OK**. Click **OK** again in the Protected EAP Properties window.

| EAP MSCHAPv2 Properties                                                  | <b>X</b> |
|--------------------------------------------------------------------------|----------|
| When connecting:                                                         |          |
| When connecting.                                                         |          |
| Automatically use my Windows logon name<br>password (and domain if any). | e and    |
|                                                                          |          |
| OK Cancel                                                                |          |
|                                                                          |          |

11. In the UDel Secure Wireless Network Properties window, click the Advanced Settings button.

| onnection Security                                                                 |                                           |       |
|------------------------------------------------------------------------------------|-------------------------------------------|-------|
| Security type:                                                                     | WPA2-Enterprise                           | ¥     |
| Encryption type:                                                                   | AES                                       | •     |
| Choose a network a<br>Microsoft: Protecte                                          | uthentication method:<br>d EAP (PEAP)     | tings |
|                                                                                    |                                           |       |
| Remember my cr<br>time I'm logged c                                                | redentials for this connection each<br>on | r     |
| Remember my cr<br>time I'm logged c                                                | edentials for this connection ead         | ו     |
| Remember my cr<br>time I'm logged c                                                | redentials for this connection each       | 1     |
| Remember my cr<br>time I'm logged c           Advanced setting                     | redentials for this connection each       | 1     |
| Remember my cr<br>time I'm logged c           Advanced setting                     | redentials for this connection ead        | 1     |
| <ul> <li>Remember my cr<br/>time I'm logged c</li> <li>Advanced setting</li> </ul> | redentials for this connection ead        | 1     |

12. In the Advanced Settings window, check **Specify authentication mode** and select **User authentication** from the drop-down menu. Click on the **Replace Credentials** button.

| 802.1X settings | 802.11 settings                                 |                                         |
|-----------------|-------------------------------------------------|-----------------------------------------|
| Specify a       | uthentication mode:                             |                                         |
| User au         | thentication                                    | <ul> <li>Replace credentials</li> </ul> |
| 💹 Delet         | e credentials for all users                     |                                         |
| Enable sir      | ngle sign on for this netwo                     | ork                                     |
| @ Perfo         | rm immediately before use                       | er logon                                |
| O Perfo         | rm immediately after user                       | logon                                   |
| Maximum         | delay (seconds):                                | 10                                      |
| Allow sign o    | additional dialogs to be di<br>n                | splayed during single                   |
| This n<br>and u | etwork uses separate viri<br>ser authentication | tual LANs for machine                   |
|                 |                                                 |                                         |
|                 |                                                 |                                         |
|                 |                                                 |                                         |
|                 |                                                 |                                         |
|                 |                                                 |                                         |
|                 |                                                 |                                         |
|                 |                                                 |                                         |
|                 | ſ                                               | OK Care                                 |

## 13. Enter your UDel NetID and password. Click OK.

|                             | ty                                                                       | 23 |
|-----------------------------|--------------------------------------------------------------------------|----|
| Replace cr<br>Saving your c | redentials<br>credentials allows your computer to connect to the network | k  |
| when you re                 | not logged on (for example, to download updates).                        |    |
|                             | User name                                                                |    |
|                             | Password                                                                 |    |

13. Click on the 802.11 settings tab to verify the following configuration. Click **OK**.

| Advanced settings                        |     | ×       |
|------------------------------------------|-----|---------|
| 802.1X settings 802.11 settings          |     |         |
| Fast roaming                             |     |         |
| Enable Pairwise Master Key (PMK) caching |     |         |
| PMK time to live (minutes):              | 720 |         |
| Number of entries in PMK cache:          | 128 |         |
| This network uses pre-authentication     |     |         |
| Maximum pre-authentication attempts:     | 3   | A.<br>V |
| compliance for this network              |     |         |

14. Click **OK** in the UDel Secure Wireless Network Properties window.

|                                     | Network Properties                  | 23 |
|-------------------------------------|-------------------------------------|----|
| Connection Security                 |                                     |    |
| Security type:                      | WPA2-Enterprise                     |    |
| Encryption type:                    | AES 👻                               |    |
| Choose a network a                  | uthentication method:               |    |
| Remember my cr<br>time I'm logged c | redentials for this connection each |    |
|                                     |                                     |    |
|                                     |                                     |    |
|                                     |                                     |    |
| Advanced setting                    | 25                                  |    |
| Advanced setting                    | 35                                  |    |

15. Click on the wireless network icon in the system tray. Click on the **Connect** button next to UDel Secure. That should do it. If you have any questions, contact <u>oet-help@udel.edu</u>.